## WSR-1 Quick Start Guide:

Thank you for purchasing the new WSR-1 Streaming Receiver. Please read through this manual carefully before using your device to ensure proper use & installation. For any further queries please call the CIE-Group Team on **0115 9770075** or email: **info@cie-group.com** 

### A. Package Contents:

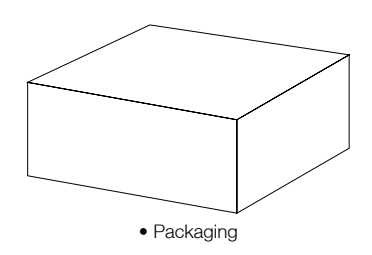

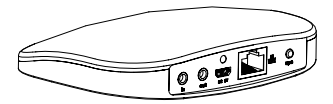

• 1x WSR-1 WiFi Streaming Receiver Unit

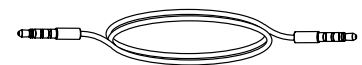

• 1x 3.5~3.5mm Stereo Audio Lead

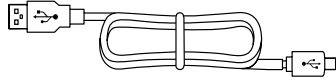

• 1x Mini USB~ USB A Power Lead

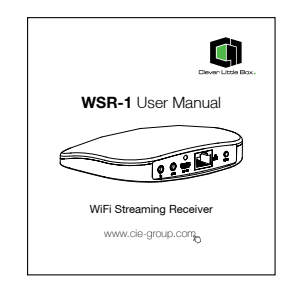

1x User Manual

## B. WSR-1 Unit:

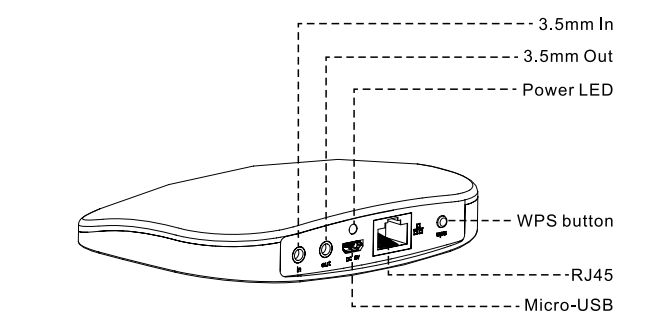

#### Interface:

- INPUT: 3.5mm socket provides the ability to Input an AUX Audio Signal to the WSR-1. \*Note: The wired input's priority is lower than WiFi audio input
- OUTPUT: 3.5mm socket provides audio output connection to audio amplifier or HiFi unit
- MICRO-USB: Use supplied USB power lead to provide power via host amplifier or via optional plug-in PSU (USB-CHRGT)
- WPS/Reset: 1 short press to operate WPS 1 long press to operate reset function

## **C.** Supported Software:

| iOS     | Airplay, iTunes, Smartsonix APP, other APP which complies to DLNA like Spotify, BubbleUpnp |
|---------|--------------------------------------------------------------------------------------------|
| Android | Smartsonix APP, other APP which complies to DLNA like Spotify, BubbleUpnp                  |
| Windows | Windows Media Player 12                                                                    |

• Search "Smartsonix" in GooglePlay or your Apple APP store to download the APP controller.

### D. WSR-1 Schematic:

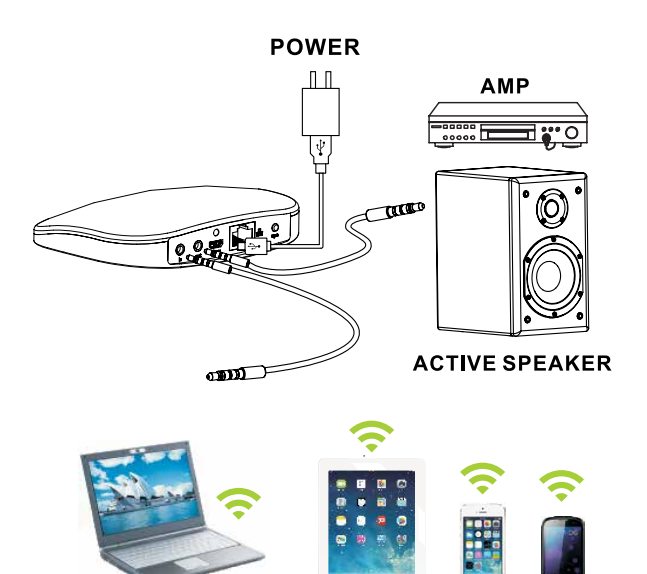

## E. Specifications:

| Input            | Analogue Audio - 3.5mm Stereo Jack |
|------------------|------------------------------------|
| Output           | Analogue Audio - 3.5mm Stereo Jack |
| Wireless Network | IEEE802.11 b/g/n                   |
| Wired Network    | RJ45                               |
| Power            | 5v/1A DC via Micro USB             |
| Weight           | Gross: 0.16kg / Net: 0.08kg        |
| Dimensions       | 116(W) x 95(H) x 22(D) mm          |

## F. How to Connect & Stream:

WiFi Streaming Receiver allows music to be streamed from your phone, iPad or PC and inputs to your host audio amplifier or HiFi system. Multiple Units may be used to provide a multi-room/Zone configuration where units can operate independently or can be combined (playing one source on multiple receivers).

#### The WSR-1 can be used in a number of ways to provide streaming capability in the following options:

# **Option 1:** One to One connection (Airplay etc....)

This mode is used to allow the WSR-1 to act as a single one to one receiver, to play music from your Phone or Tablet using the WSR-1's own internal WiFi connection.

- Plug in the Mini USB and power up the WSR-1 using the supplied USB cable or optional PSU and connect the Audio Output from the WSR-1 to your Amplifier using the 3.5mm jack cable supplied.
- 2. On your Phone or Tablet search for the WSR-1 within the WiFi device menu.
- 3. The WSR-1 will show up as Lumi Audio\_XXXX, select and allow the connection.
- It should now be possible to play Music stored on your Phone or Tablet directly to the WSR-1, and out to your connected Audio Device.

### Option 2: One to One via Smartsonix APP

- 1. Download the Smartsonix APP from the Android Play or Apple Store to your device.
- 2. Plug in the Mini USB and power up the WSR-1 using the supplied USB cable or optional PSU and connect the Audio Output from the WSR-1 to your Amplifier using the 3.5mm jack cable supplied.
- **3.** On your Phone or Tablet search for the WSR-1 within the WiFl device menu.
- **4.** The WSR-1 will show up as LumiAudio\_XXXX, select and allow the connection.
- Open the Smartsonix APP and use this to select and control the Music/Content to be broadcast via the WSR-1 to your connected Audio Device.

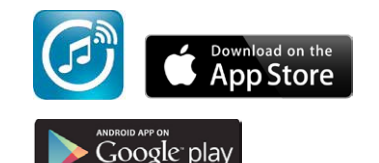

## **Option3:** Network Broadcast (TuneIn Radio, Spotify etc....)

- 1. Download the Smartsonix APP from the Android Play or Apple Store to your device.
- 2. Plug in the Mini USB and power up the WSR-1 using the supplied USB cable or optional PSU and connect the Audio Output from the WSR-1 to your Amplifier using the 3.5mm jack cable supplied.
- 3. On your Phone or Tablet connect to your Installed WiFI Network.
- **4.** Open the Smartsonix APP, the message Searching for Smartsonix Wireless HiFi System will appear, followed by Add Device.
- 5. Follow the On-Screen prompts, then press the WPS button on the WSR-1, the message Searching for WiFi connection is broadcast from the WSR-1.
- 6. Enter the WiFi password, and press connect, this may take a number of minutes to connect, the message WiFi Connected is broadcast from the WSR-1.
- 7. Connect Success is shown on your Phone/Tablet, press Next. (if Fail Message appears see section 'If WPS Fails to connect' below).
- 8. The Smartsonix APP will automatically open, select the location into which you will be broadcasting (or add your own designation via the Custom field) and press finish.
- 9. This will open the Smartsonix APP, use this to select and control the Music/Content to be broadcast via the WSR-1 and out to your connected Audio Device.

#### If WPS Fails to connect:

- 1. Select "Alternative way to setup"
- 2. Go to the phone settings and select the WSR-1 from the WiFi Device List, once connected return to the Smartsonix APP.
- 3. Select Next
- 4. Select Prefered WiFi Network and enter Password.
- 5. Once connected select Done
- 6. Name the WSR-1 device and select Finish.

Please Note: Some Android based devices may not allow connection via Option 1 depending on the compatibility of the devices Music APP.

WSR-1 User Manual

CIE-Group Ltd 3 Widdowson Close Blenheim Ind Est Bulwell Not-

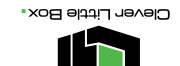

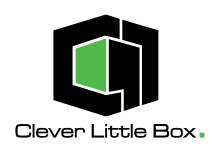

## WSR-1 User Manual

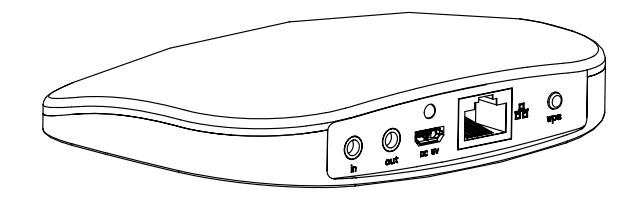

WiFi Streaming Receiver

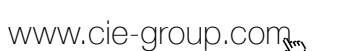

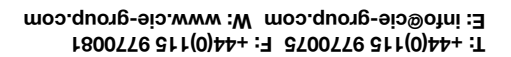

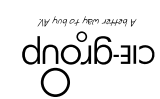

tingham NG6 8WB England